# **Creating FTs in IRIS**

OPPM Job Aid

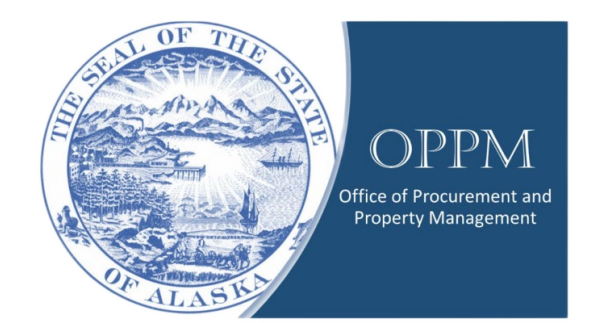

#### Table of Contents

| Introduction           | 1 |
|------------------------|---|
| Creating an FT in IRIS | 1 |

### Introduction

An FT is used to transfer property from one Custodian, section, location, division, or department to another entity within the State of Alaska in IRIS. An FT can be utilized when approval is given by the Property Management Office (PMO) via an ETAR.

This guide will demonstrate how to create an FT,

## Creating an FT in IRIS

Click on your name and change your Role to "Procurement."

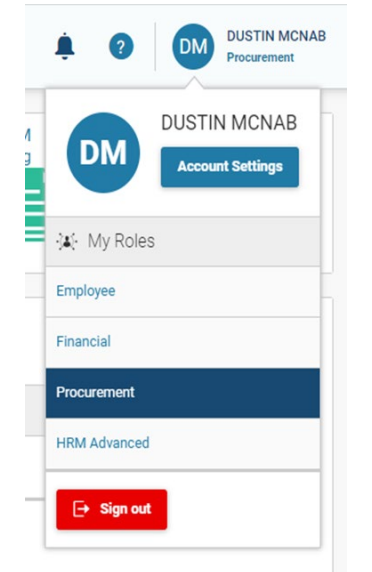

Select "Transaction Catalog."

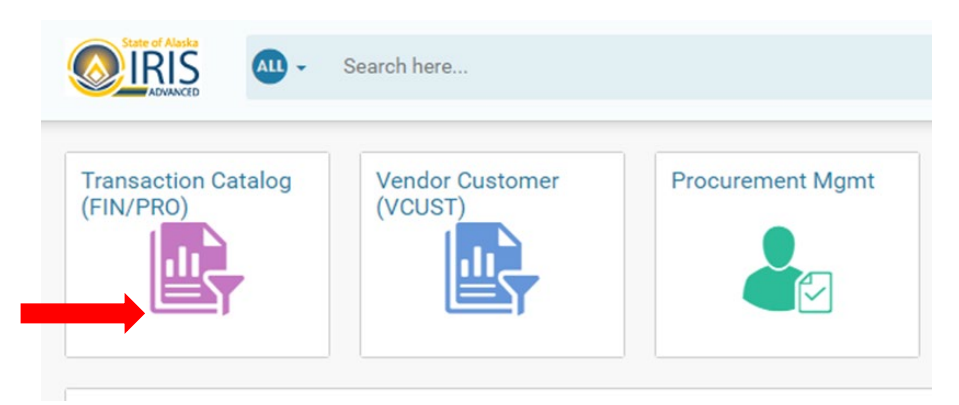

#### Click "create."

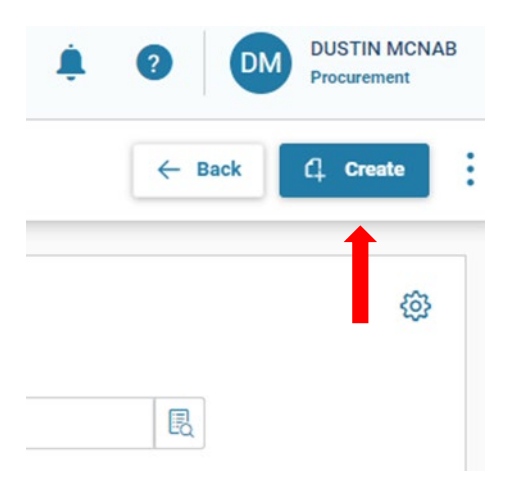

Enter the 'FT' transaction code, your department number, unit, and check 'auto numbering', AND THEN CLICK THE Continue button.

| Create Transaction                               |   |                          |   |                          | Continue Cancel   |
|--------------------------------------------------|---|--------------------------|---|--------------------------|-------------------|
|                                                  |   |                          |   |                          | * Required fields |
| <br>* Transaction Code<br>FT<br>* Transaction ID | 民 | * Transaction Dept<br>02 | R | Transaction Unit<br>5066 | R                 |
| Show More                                        |   | Auto Numbering           |   |                          |                   |

At this point you can save this page to your personal favorites or bookmarks by clicking on the gold star.

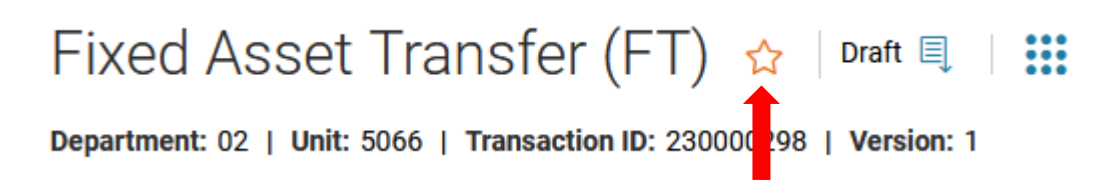

A new window will open. Add a personalized name to the bookmark and click save

|       | ·                                 |      |        |  |
|-------|-----------------------------------|------|--------|--|
|       | Add Bookmark                      |      | ×      |  |
|       | Default Name<br>FT-02-230000298-1 |      |        |  |
|       | Personalized Name                 |      |        |  |
|       | FTs                               |      |        |  |
|       | Folder                            |      |        |  |
| 09/2  | Default                           | ~    |        |  |
|       | Category<br>Transactions          |      |        |  |
| MM    |                                   | Save | Cancel |  |
| Trans | saction Description               |      |        |  |
|       |                                   |      |        |  |
|       |                                   |      |        |  |

Once you click save, IRIS will bring you back to the FT you just created. Enter a transaction name, today's date, transaction description, the fixed asset number you need to transfer. Once this information is entered, users need to "click" the AUTO APPLY button.

| Header                                  | Component                          | Accounting                    | Posting S      | ummary |                                   | _             |
|-----------------------------------------|------------------------------------|-------------------------------|----------------|--------|-----------------------------------|---------------|
|                                         | Fixed Asset Component              | Line Amount                   |                | ^      |                                   | $\rightarrow$ |
|                                         |                                    |                               |                |        |                                   | Attachments   |
|                                         |                                    |                               |                |        |                                   |               |
| Created By: 339025   Created            | On: 10/09/2022   Modified By: 3390 | 025   Modified On: 10/09/2022 |                |        |                                   |               |
| <ul> <li>General Information</li> </ul> |                                    |                               |                |        |                                   | 1             |
| Transaction Name                        |                                    | Record Dat                    | le             |        | Budget FY                         |               |
| DOA to DPS Computer                     |                                    | 05/15/20:                     | 22 🔛           |        |                                   |               |
| Fiscal Year Per                         | riod                               | Transactio                    | n Description  |        |                                   |               |
|                                         |                                    | DOA to DF                     | PS Computer    |        |                                   |               |
| Fixed Asset Number                      |                                    | Fixed Asse                    | t Description  |        | Depreciation Amount               |               |
| CNV0016768                              | 民                                  |                               |                |        |                                   |               |
|                                         |                                    |                               |                |        |                                   |               |
| Transaction Total                       |                                    | Transactio                    | n Depreciation |        | Final Accumulated Depre           | ciation       |
| Transaction Total<br>\$0.00             |                                    | Transactio<br>\$0.00          | n Depreciation |        | Final Accumulated Depre<br>\$0.00 | ciation       |

At this point you can add any supporting documentation as an attachment by clicking on the Attachments button.

| Attachments                                        | ×      |
|----------------------------------------------------|--------|
| Upload Attachments History                         |        |
| I View the uploaded attachments on Attachments tab |        |
| Drop                                               | Browse |
|                                                    | Upload |

A new window will open in which you can drag and drop needed attachments. Once you have dropped your attachment a new window will appear in which you can add any need comments. Then click upload and close.

| Attachmen  | ts                                         |                                 |                          | ×            |
|------------|--------------------------------------------|---------------------------------|--------------------------|--------------|
| Upload (1) | Attachments History                        |                                 |                          |              |
| I View t   | he uploaded attachments on Attachments tab |                                 |                          |              |
|            |                                            |                                 |                          |              |
|            | RE_ DOA FT Approval Request RE_ DPS Inter  | Dept Firearm Transfer Request.m | gai                      |              |
|            | 180 KB                                     |                                 | Click Upload to continue |              |
|            | Туре                                       | Comment                         |                          |              |
|            | Standard                                   | <u> </u>                        |                          |              |
|            |                                            |                                 | li.                      |              |
|            |                                            |                                 |                          |              |
| Browse     | )r Drop files above                        |                                 |                          |              |
|            |                                            |                                 |                          |              |
|            |                                            |                                 |                          | Upload Close |

This will bring you back to you FT. Scroll down to the "Responsibility Center" and enter the new department the item will be transferred to and the new unit.

| New Accounting Template |                                                                                                    |
|-------------------------|----------------------------------------------------------------------------------------------------|
|                         | 民                                                                                                    |
| New Fund                |                                                                                                    |
|                         | R                                                                                                    |
| New Sub Fund            |                                                                                                    |
|                         | R                                                                                                    |
| New Department          |                                                                                                    |
| 12                      | B                                                                                                    |
| New Appr Unit           |                                                                                                    |
|                         | R                                                                                                    |
| New Unit                |                                                                                                    |
| 6301                    | R                                                                                                    |
|                         | New Accounting Template          New Fund         New Sub Fund         12         New Appr Unit         New Unit |

Continue to scroll down to the Extended Transaction Description and enter information as needed. Note: the more information the better.

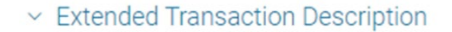

#### Extended Transaction Description

| Transfer to (reu | utilization): |  |  |
|------------------|---------------|--|--|
| Month:           |               |  |  |
| Year:            |               |  |  |
|                  |               |  |  |
|                  |               |  |  |
|                  |               |  |  |
|                  |               |  |  |
|                  |               |  |  |
|                  |               |  |  |
|                  |               |  |  |

Switch to the Component Tab at the top, click the drop-down arrow, and enter the location code again.

| Header                           | Component (1)<br>Fixed Asset Compo | onent            | Accounting (1)<br>Line Amount<br>\$0.00 | Posting                               |                  | Summary | ^ |
|----------------------------------|------------------------------------|------------------|-----------------------------------------|---------------------------------------|------------------|---------|---|
| Fixed Asset Number: Cl           | NV0016812   Fixed Asset Desc       | cription: DELL I | ATITUDE E7440, QUINN                    | SMITH                                 |                  |         |   |
| + 1   0 1                        | C ~€                               |                  |                                         |                                       |                  |         |   |
| 1 - 1 of 1 Records               |                                    |                  | Vie                                     | ew per Page - 20 50                   | 100              |         |   |
| Fixed As                         | sset Component Number              |                  | Commodity                               |                                       |                  | Units   |   |
| ■ - 1                            |                                    | R                | CNV                                     |                                       |                  | 1.00000 |   |
| General Ir                       | nformation Location                |                  |                                         |                                       |                  |         |   |
|                                  |                                    |                  |                                         |                                       | New Location     |         |   |
| Location                         |                                    |                  |                                         | · · · · · · · · · · · · · · · · · · · |                  |         |   |
| Location<br>IJNR                 |                                    |                  |                                         |                                       |                  |         | R |
| Location<br>IJNR<br>Sub Location |                                    |                  |                                         |                                       | New Sub Location |         | R |

Now you can Validate and then Submit.

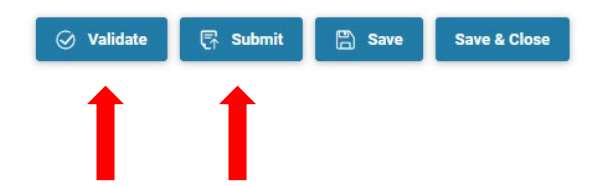